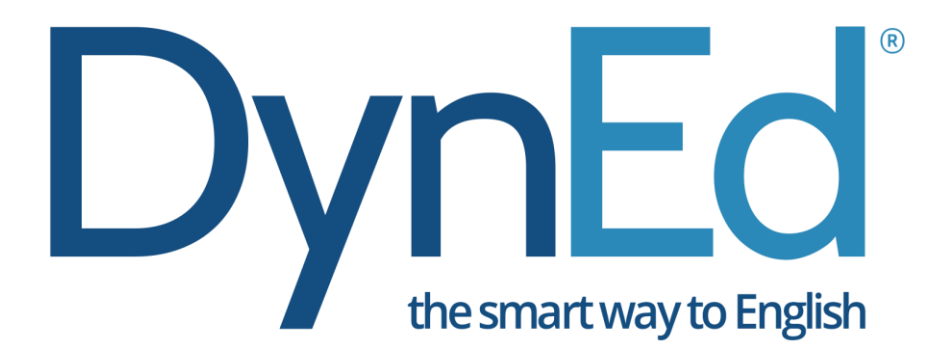

## **INGILIZCE DIL EĞITIMI SISTEMI**

# KARTAL İLÇE MİLLİ EĞİTİM MÜDÜRLÜĞÜ Dyned Student Kurulumu

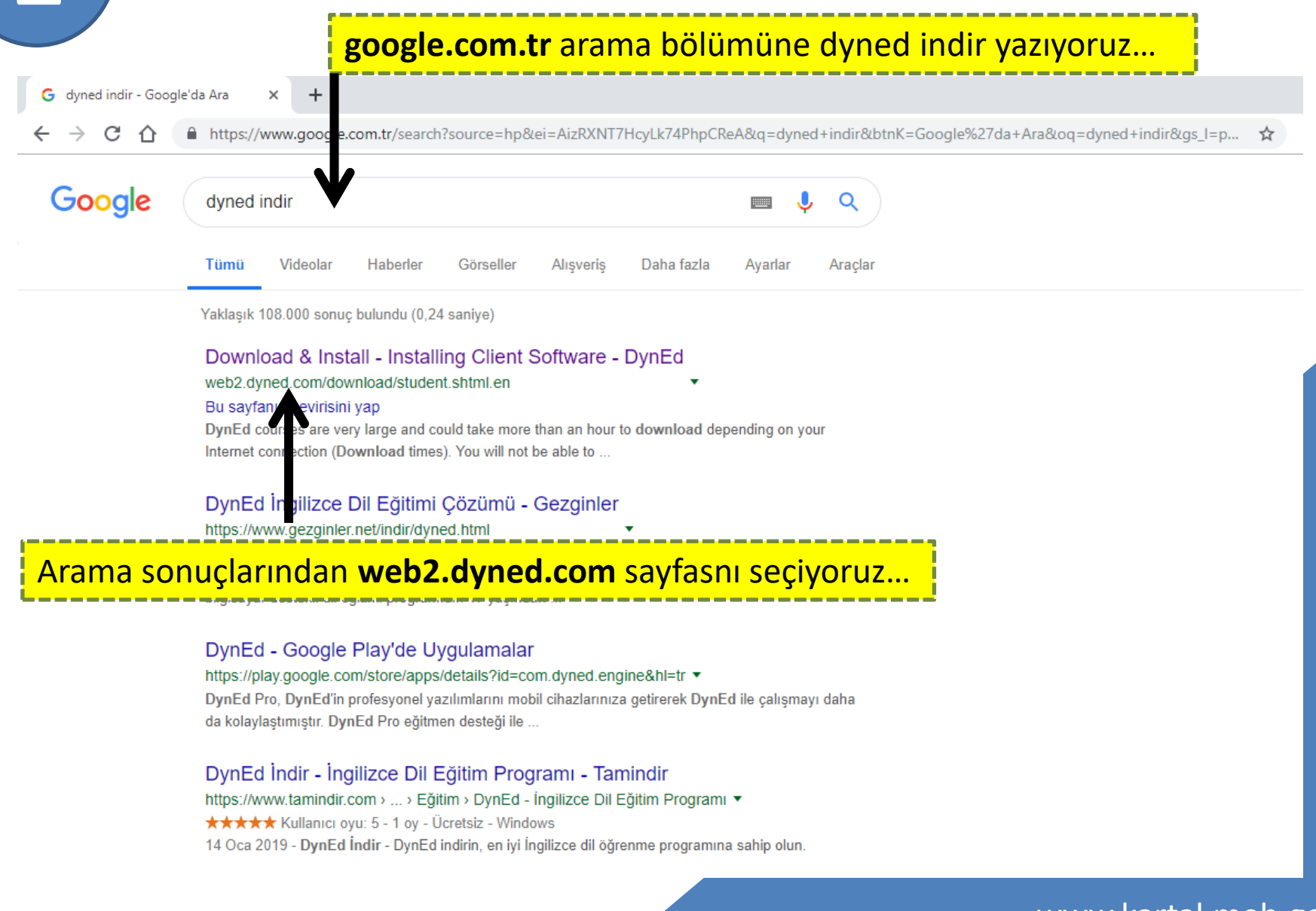

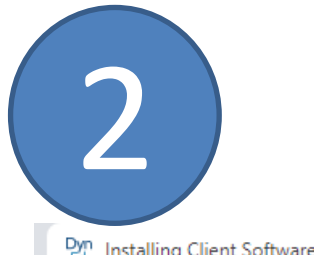

Dyn Installing Client Software - DynE × +

🚽 🔿 C 🏠 🕕 Güvenli değil 🛛 web2.dyned.com/download/student.shtml.en

### Açılan sayfada Download DynEd bölümünde : **1. ADIM :** Select your Records Server açılan menüden **Turkey (Sadece Resmi Okullar)** seçeneğini seçiyoruz...

#### Note: DynEd courses are very large and could take more than an hour to download depending on your Internet connection (<u>Download times</u>).

- You will not be able to use this installation unless you have a valid DynEd login ID and password.
- You must have installed QuickTime 7.0.4 or higher. Click Get QuickTime to download and install QuickTime.

| 2. Install DynEd<br>Americas<br>Americas-2<br>Asia<br>China-1<br>China-1<br>China- |
|----------------------------------------------------------------------------------------------------|
| 2. Install DynEd       Records Servers:<br>Americas       Mac only).<br>a different location.         Americas-2       v this link.<br>on you can install to the same directory<br>China-1                                                                                                    |
| 2. Install DynEd Americas Americas-2 Asia China-1 Americas-2 Asia Asia Asia Asia Asia Asia Asia Asia                                                                                                    |
| Americas       a different location.         Americas-2       v this link.         Asia       on you can install to the same director,         China-1       China-1                                                                                                    |
| <ul> <li>Americas-2 v this link.</li> <li>Asia on you can install to the same directory<br/>China-1</li> </ul>                                                                                                    |
| Asia on you can install to the same directory China-1                                                                                                    |
| China-1                                                                                                    |
|                                                                                                    |
| 2 Run DunEd                                                                                                    |
| China-3                                                                                                    |
| Europe <b>2. ADIM : Download for Windows</b>                                                                                                    |
| <ul> <li>Indonesia-1</li> </ul>                                                                                                    |
| Indonesia-2 Seçeneğine tıklıyoruz.                                                                                                    |
| 4 Install the Courses                                                                                                    |
| Malaysia                                                                                                    |
| Mexico                                                                                                    |
| Mongolia                                                                                                    |
| Thai EdSys                                                                                                    |
| Turkey (Sadece Resmi Okullar)                                                                                                    |
| Vietnam                                                                                                    |

atalling Client Software - DynEd 🗙 🕂

← → C ☆ ③ Güvenli değil | web2.dyned.com/download/student.shtml.en

### Açılan sayfada Download DynEd bölümünde :

## **1. ADIM :** Select your Records Server açılan menüden **Turkey (Sadece Resmi Okullar)** seçeneğini seçiyoruz...

- You will not be able to use this installation unless you have a valid Dyned login ID and password.
- You must have installed QuickTime 7 0.4 or higher. Click <u>Get QuickTime</u> to download and install QuickTime.

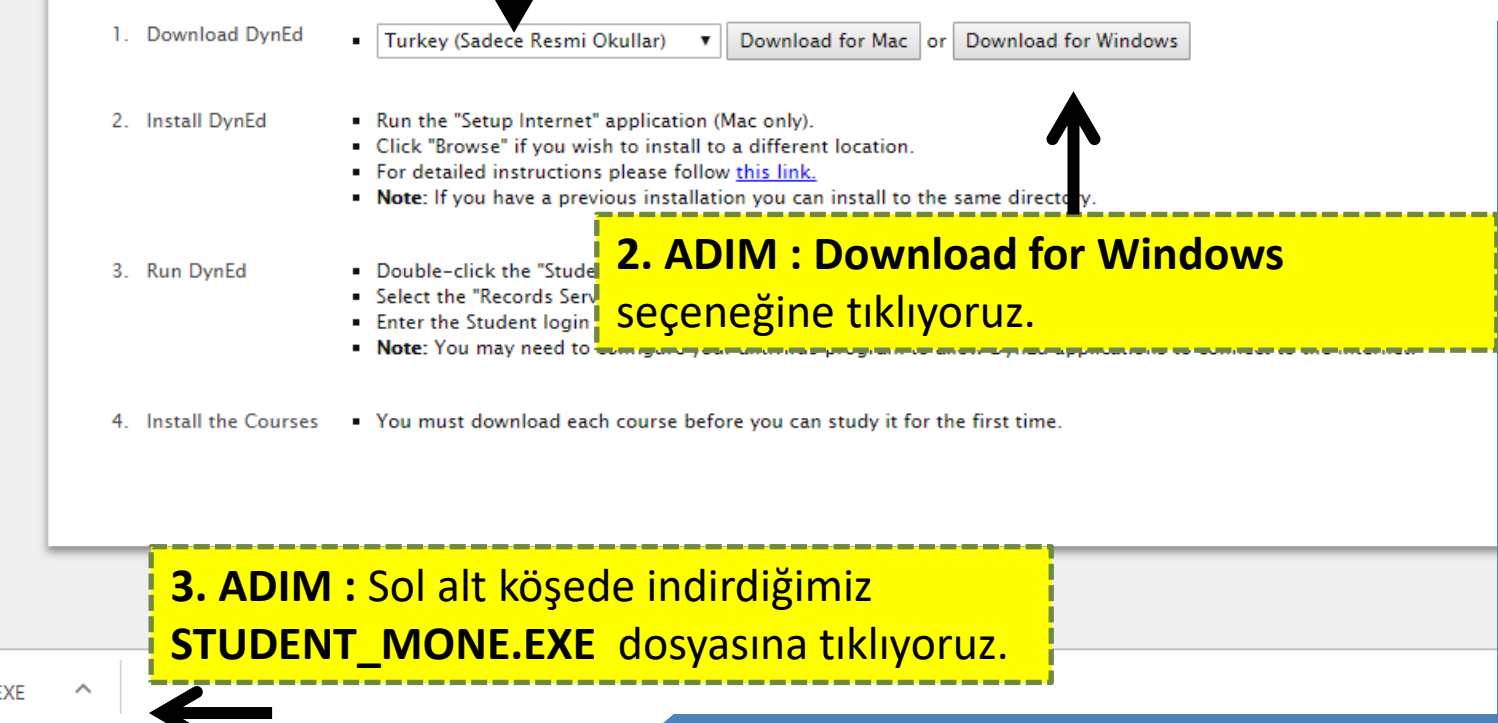

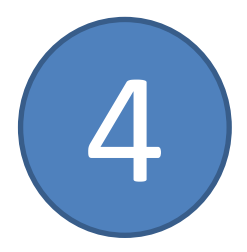

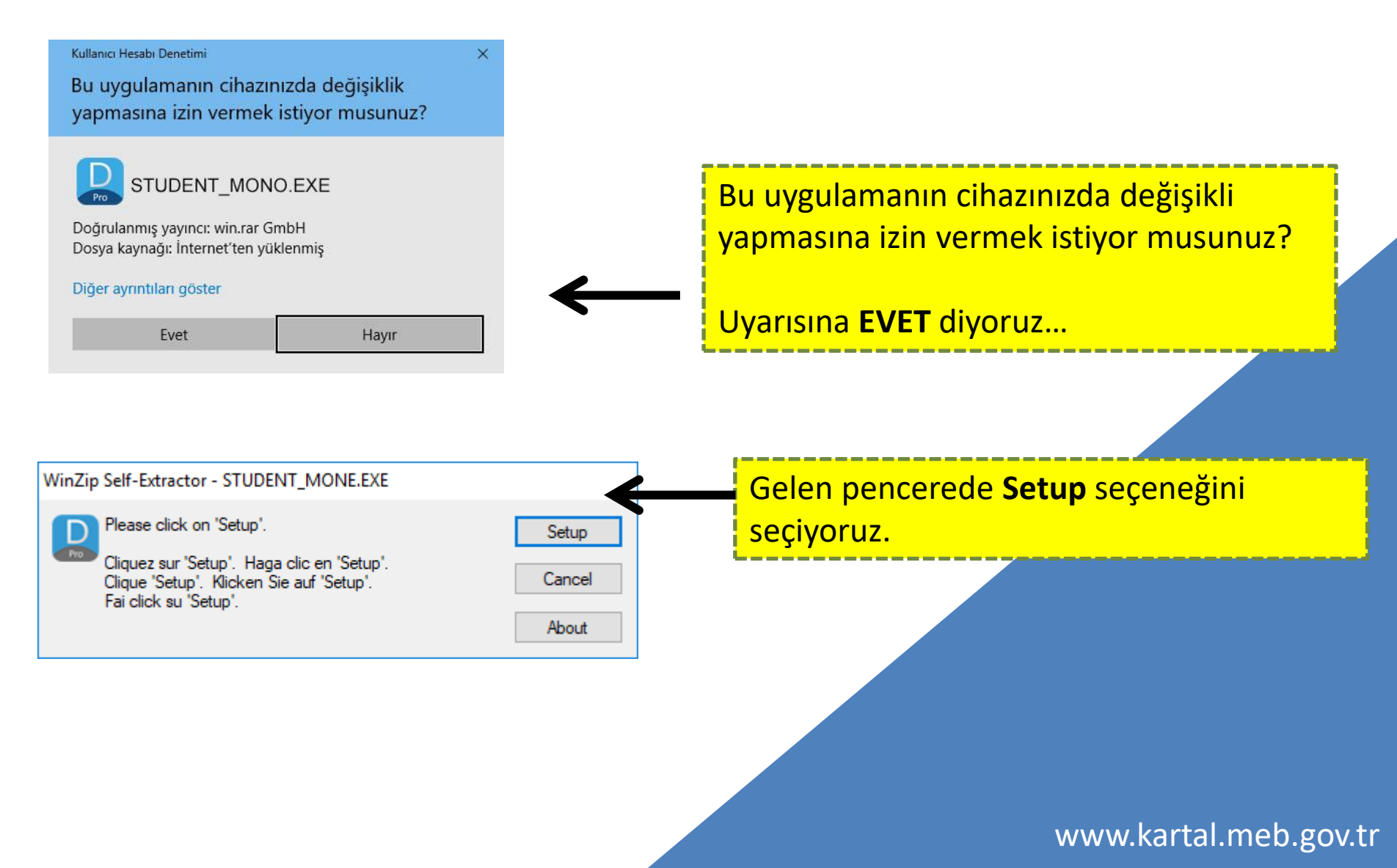

| E | DYNED KURULUMU                                                                                                    |                                                                    |  |
|---|----------------------------------------------------------------------------------------------------|--------------------------------------------------------------------|--|
|   | DynEd Setup — 🗆 🗆                                                                                                    |                                                                    |  |
|   | DynEd<br>Bu yazılım SANKO Tekstil armağanıdır<br>Student Kurulum Programı'na hoş geldiniz.<br>Lüffen bir Kurulum Yolu seçin.<br>Yol Adı<br>C:\Program Files (x86)\DynEd<br>Kur Göz At Bitir                                                                                                    | Gelen Pencerede<br>Kur seçeneğini seçiyouruz.                      |  |
|   | DynEd Setup — DynEd                                                                                                    |                                                                    |  |
|   | Dyned YAZILIM LİSANS ANLAŞMASI<br>1. UYARI. DYNED INTERNATIONAL, INC. ("DYNED"), EKTEKİ YAZILIMI, YALNIZCA BU<br>LİSANS ANLAŞMASINDA YER ALAN TÜM KOŞULLARI KABUL ETMENİZ HALİNDE ADINIZA<br>LİSANSLAMAYA HAZIRDIR. LÜTFEN DEVAM ETMEDEN ÖNCE BU LİSANS ANLAŞMASINI<br>DİKKATLİCE OKUYUNUZ. YAZILIMI BİLGİSAYARINIZA KURMAKLA BU SÖZLEŞMENİN<br>KOŞULLARINA TABİ OLMAYI KABUL ETMIŞ SAYILIRSINIZ BU KOŞULLARI KABUL<br>ETMEDİĞİNİZ TAKDİRDE, DYNED YAZILIMI SİZE LİSANSLAMAYA HAZIR OLMADIĞINDAN,<br>YAZILIMI BİLGİSAYARINIZA KURMAMANIZ GEREKMEKTEDİR. | Lisans Anlaşması uyarısına<br>Kabul Ediyorum seçeneğini seçiyoruz. |  |
|   | Kabul Ediyorum Kabul Etmiyorum                                                                                                    | www.kartal.meb.gov.tr                                              |  |

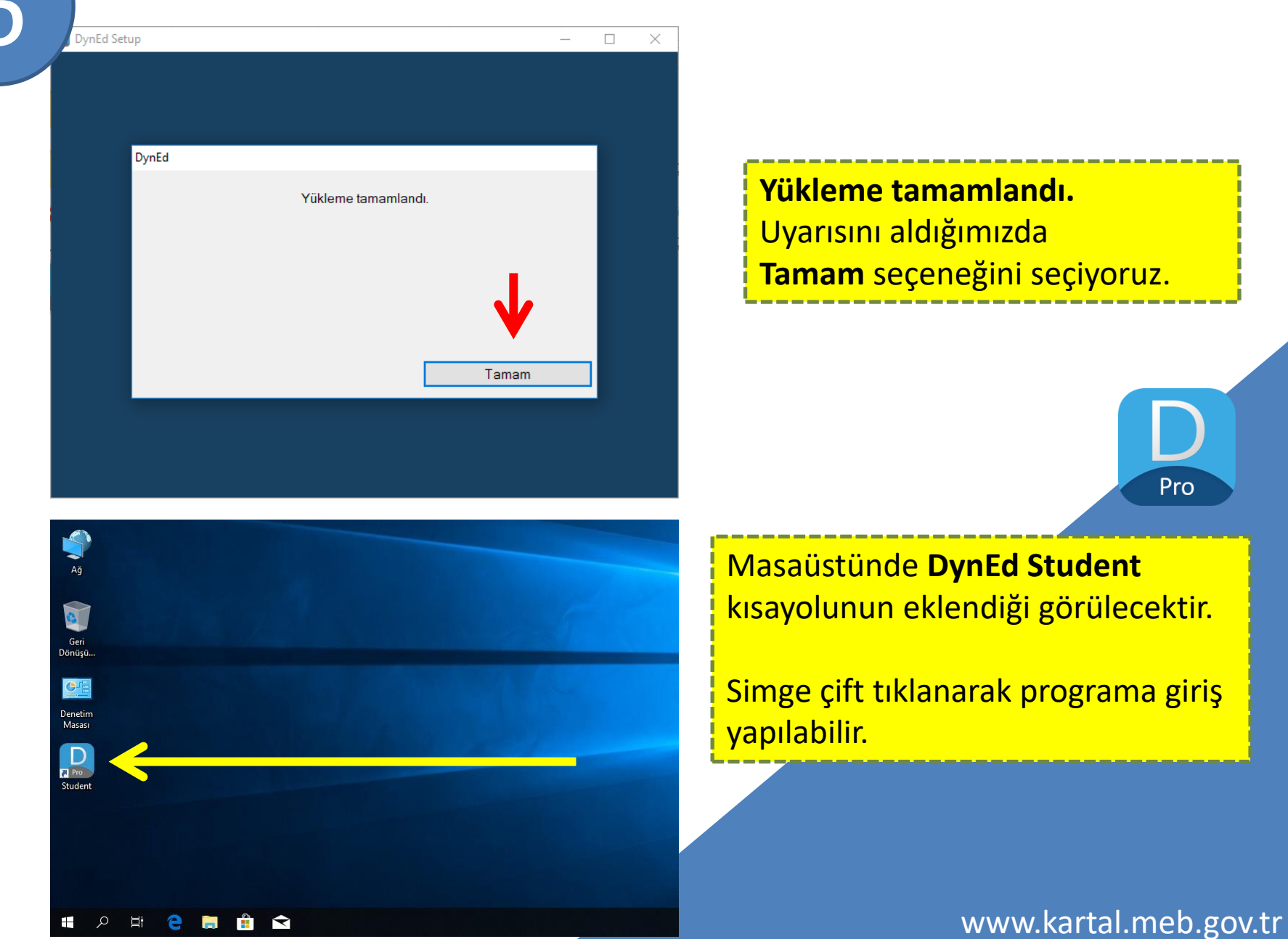

## **QUICK TIME KURULUMU**

#### Dyned Student Uygulamasının çalışması için bilgisayarımızda **QUICK TIME** programının kurulu olması gerekmektedir.

← → C ① Güvenli değil | web2.dyned.com/download/student.shtml.en

#### QUICK TIME programını kurmak için Get QuickTime bağlantısına tıklıyoruz.

How to Download and Install DynEd Courseware without a D 'D

#### Note:

er instaning client software - Dyna

- DynEd courses are very large and could take more than an hour to ownload depending on your Internet connection (Download times).
- You will not be able to use this installation unless you have a valid OynEd login ID and password.
- You must have installed QuickTime 7.0.4 or higher. Click Get QuickTime to download and install QuickTime.
- Download DynEd
   Select your Records Server...
   Download for Mac or Download for Windows
   Install DynEd
   Run the "Setup Internet" application (Mac only).
   Click "Browse" if you wish to install to a different location.
   For detailed instructions please follow this link.
   Note: If you have a previous installation you can install to the same directory.
   Run DynEd
   Double-click the "Student" shortcut on the desktop.
   Select the "Records Server" if it is not already set.
   Enter the Student login ID and password you created. (specified in the <u>detailed instructions</u>.)
   Note: You may need to configure your antivirus program to allow DynEd applications to connect to the Internet.
   Install the Courses
   You must download each course before you can study it for the first time.

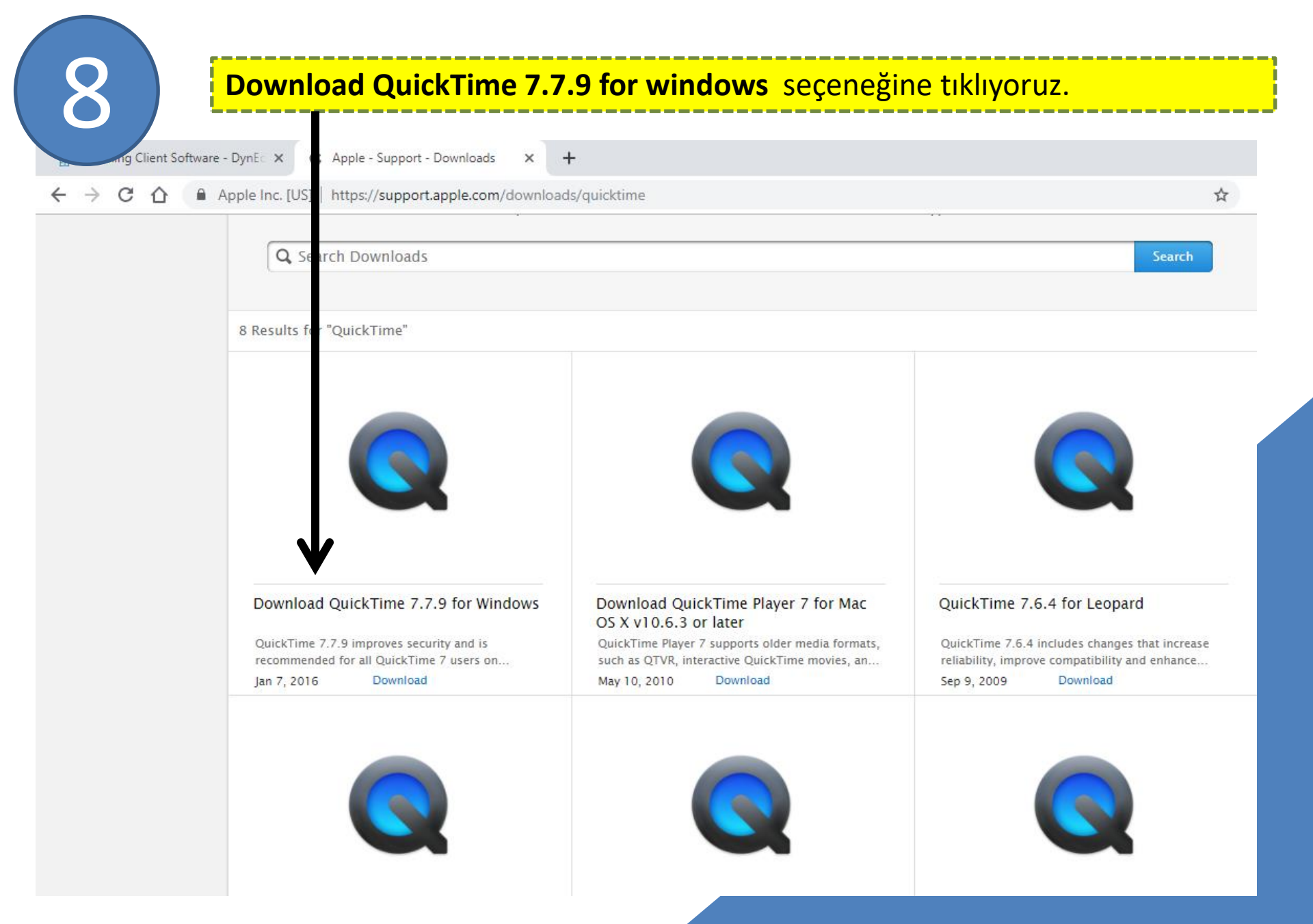

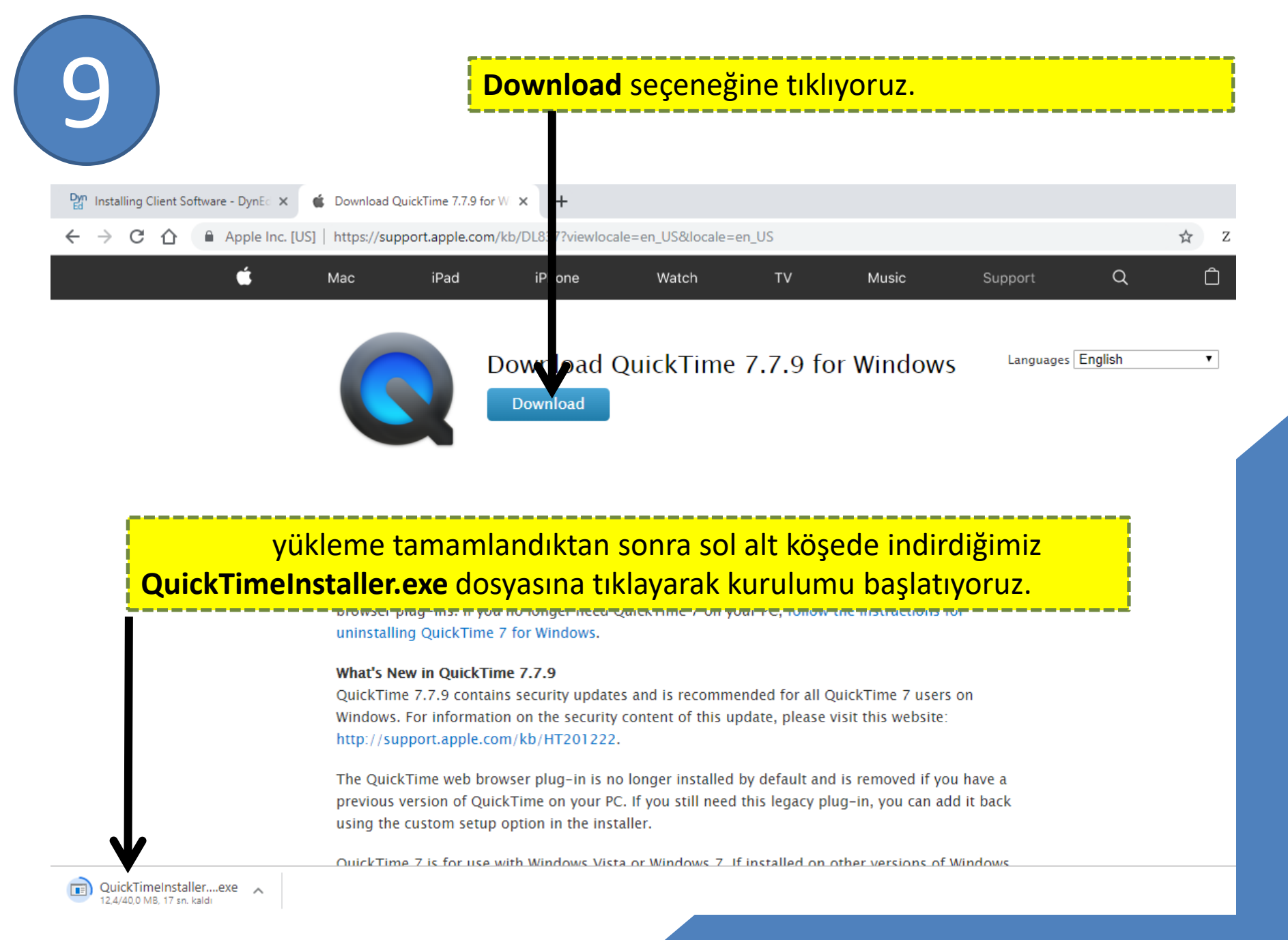

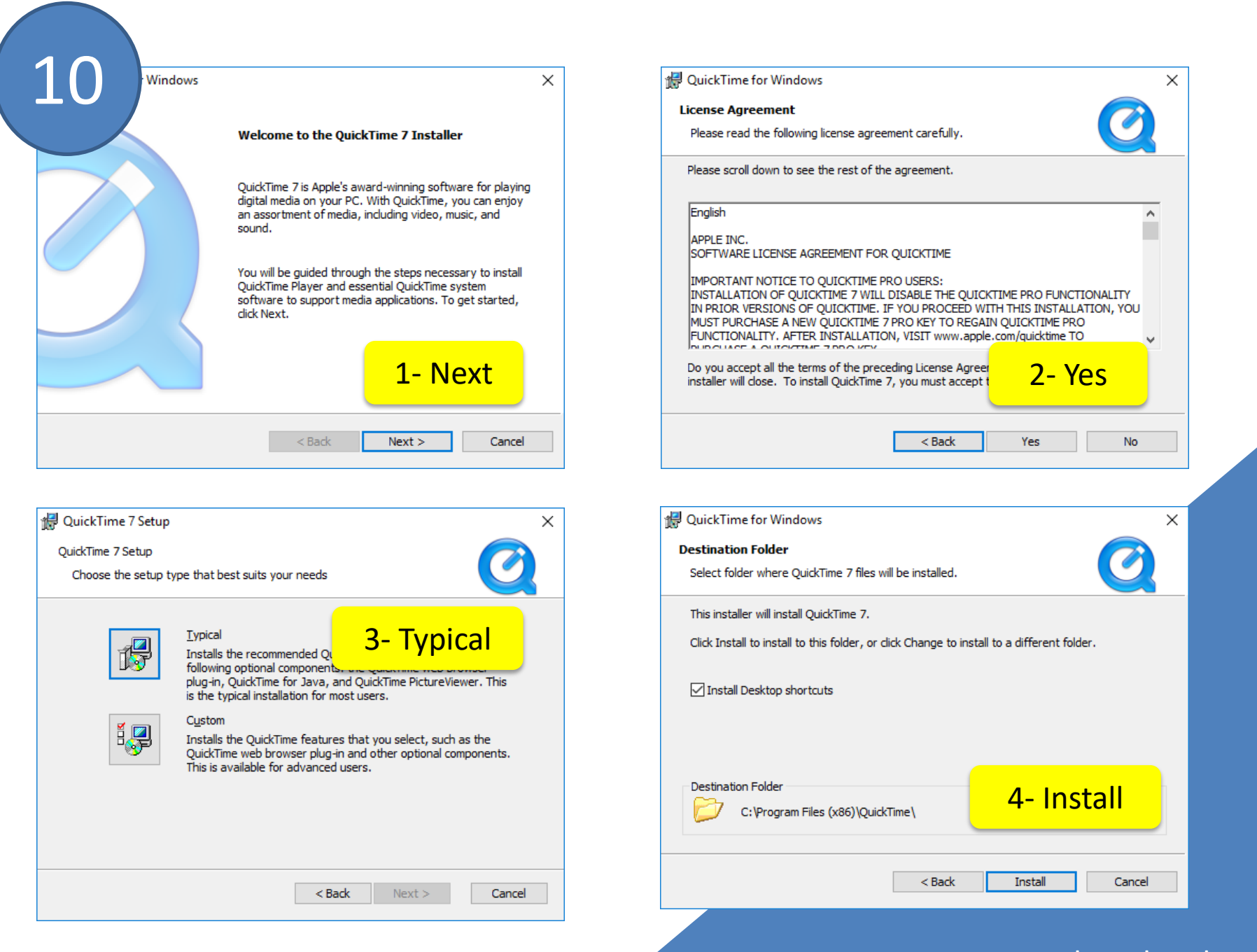

| 1 | 1 |  |
|---|---|--|
|   |   |  |
|   |   |  |
|   |   |  |

| 🔀 QuickTime for Windows |                                                                  | $\times$ |
|-------------------------|------------------------------------------------------------------|----------|
|                         | QuickTime 7 Installer Completed                                  |          |
|                         | QuickTime 7 has been successfully installed on your<br>computer. |          |
|                         | View Read Me                                                     |          |
|                         | Click Finish to complete the installation process.               |          |
|                         | < Back Finish Cancel                                             |          |

### Son olarak **Finish** seçeneği seçilerek kurulum tamamlanır.